## Einstellung der Kalenderrechte in Outlook

Wählen Sie den Kalender für den Sie Rechte vergeben möchten mit einem Rechtsklick aus und klicken Sie auf "Eigenschaften".

| 🛯 🔳 Meine Kalender |                                     |
|--------------------|-------------------------------------|
| ✓ Kalender -       | In neuem Fen <u>s</u> ter öffnen    |
|                    | Neuer Kalender                      |
| Kalender - I       | D <u>i</u> esen Kalender ausblenden |
| Andere Kale        | <u>Ü</u> berlagerung                |
|                    | Far <u>b</u> e •                    |
| 🖌 🗌 Freigegeber 📑  | Kalender <u>u</u> mbenennen         |
| 🗌 🛛 Ka 🖆           | <u>K</u> alender kopieren           |
|                    | Kalender <u>v</u> erschieben        |
| ×                  | Kalender löschen                    |
| <b>A</b>           | Nach <u>o</u> ben                   |
| -                  | Na <u>c</u> h unten                 |
|                    | <u>F</u> reigeben                   |
|                    | Eigenschaften                       |

Im Eigenschaftenfenster gehen Sie auf den Reiter "Berechtigungen".

Klicken Sie auf "Hinzufügen" und wählen Si im nächsten Fenster einen Nutzer aus, dem Sie Rechte geben möchten.

Falls Sie einer ganzen Gruppe Rechte gebe möchten, wählen Sie aus der Adressbuchlist die Verteilerliste aus und wählen dann den gewünschten Verteiler mit einem Doppelklic aus.

|                                                                       | k                                                                                                    | Kalender: Eigenschaften                                                                                                    | ×                             |
|-----------------------------------------------------------------------|----------------------------------------------------------------------------------------------------|----------------------------------------------------------------------------------------------------|-------------------------------|
| en                                                                    | Allgemein AutoArchivierung                                                                                            | g Berechtigungen Synchronisierung                                                                                                    |                               |
|                                                                       | Name<br>Standard                                                                                                    | Berechtigungsstufe<br>Keine                                                                                                    |                               |
| Sie                                                                   | Anonym                                                                                                    | Keine                                                                                                    |                               |
| m                                                                     | Hinzufüg                                                                                                    | en Entfernen Eigenschaften                                                                                                    |                               |
|                                                                       | Berechtigungen                                                                                                    |                                                                                                    |                               |
|                                                                       | Berechtigungsstufe: Keir                                                                                              | ne V                                                                                                    |                               |
| ben                                                                   | Lesen                                                                                                    | Schreiben                                                                                                    |                               |
| liste                                                                 | Frei/Gebucht-Zeit                                                                                                    |                                                                                                    |                               |
|                                                                       | Frei/Gebucht-Zeit,                                                                                                    | Eigene bearbeiten                                                                                                    |                               |
| en                                                                    | Betreff, Ort                                                                                                    | Alles bearbeiten                                                                                                    |                               |
| lick                                                                  | Andere Frei/Gebucht-Z                                                                                                 | zeit                                                                                                    |                               |
|                                                                       | Elemente löschen                                                                                                    | Sonstiges                                                                                                    |                               |
|                                                                       | Keine                                                                                                    | Besitzer des Ordners                                                                                                    |                               |
|                                                                       | ◯ Eigene                                                                                                    | Ordnerkontaktperson                                                                                                    |                               |
|                                                                       |                                                                                                    |                                                                                                    |                               |
|                                                                       | Alle                                                                                                    | Ordner sichtbar                                                                                                    |                               |
|                                                                       | Alle                                                                                                    | Genutzer hinzufügen                                                                                                    | ×                             |
| Suchen:                                                               | Alle                                                                                                    | Genutzer hinzufügen                                                                                                    | ×                             |
| Suchen:                                                               | Alle                                                                                                    | ☐ Ordner sichtbar<br>Benutzer hinzufügen<br>Adressbuch<br>LUIS Verteiler - @exc.uni-hannover.( ♥                                                                                                    | Erweiterte Suche              |
| Suchen:                                                               | Alle     Alle     OK     Nur Name Mehr Spalten     OK     Position                                                    | ☐ Ordner sichtbar<br>Benutzer hinzufügen<br>Adressbuch<br>LUIS Verteiler - @exc.uni-hannover.d ♥<br>@exc.uni-hannover.de<br>Globale Adressliste                                                                                                    | Erweiterte Suche              |
| Suchen:<br>Name                                                       | Alle ONUR Name OMehr Spalten OK Position Admins                                                                       | Ordner sichtbar    Benutzer hinzufügen   Adressbuch  LUIS Verteiler - @exc.uni-hannover ✓      @exc.uni-hannover.de      Globale Adressliste      LUIS Benutzer      LUIS Kontakte                                                                                                    | Erweiterte Suche              |
| Suchen:<br>Name                                                       | Alle ONUR Name OMehr Spalten OK Position Admins Alle                                                                  | Ordner sichtbar                                                                                                    | Erweiterte Suche              |
| Suchen:<br>Name                                                       | Alle OKURANCE OK OK OK OK Position Alle Funktionen                                                                    | ☐ Ordner sichtbar<br>Benutzer hinzufügen<br>Adressbuch<br>LUIS Verteiler - @exc.uni-hannover ✓<br>@exc.uni-hannover.de<br>Globale Adressliste<br>LUIS Benutzer<br>LUIS Kontakte<br>LUIS Ressourcen<br>LUIS Verteiler                                                                                                    | Erweiterte Suche              |
| Suchen:<br>Name                                                       | Alle OKURANCE OK OK OK OK OK OK OK OK OK OK OK OK OK O                                                                | ☐ Ordner sichtbar<br>Senutzer hinzufügen<br>Adressbuch<br>LUIS Verteiler - @exc.uni-hannover.c ♥<br>@exc.uni-hannover.de<br>Globale Adressliste<br>LUIS Benutzer<br>LUIS Kontakte<br>LUIS Kontakte<br>LUIS Verteiler                                                                                                    | Erweiterte Suche              |
| Suchen:<br>Name                                                       | Alle ONUR Name OMehr Spalten OK Position Admins Alle Funktionen -Mail-Team -Personal                                  | ☐ Ordner sichtbar<br>Senutzer hinzufügen<br>Adressbuch<br>LUIS Verteiler - @exc.uni-hannover.c ♥<br>@exc.uni-hannover.de<br>Globale Adressliste<br>LUIS Benutzer<br>LUIS Kontakte<br>LUIS Kontakte<br>LUIS Kontakte<br>LUIS Verteiler                                                                                                    | Erweiterte Suche              |
| Suchen:<br>Name<br>Studies<br>LUIS<br>Name<br>LUIS<br>Studies<br>LUIS | Alle OK OK OK OK OK Position Admins Alle Funktionen Mail-Team Personal                                                | ☐ Ordner sichtbar<br>Benutzer hinzufügen<br>Adressbuch<br>LUIS Verteiler - @exc.uni-hannover.c ♥<br>@lobale Adressliste<br>LUIS Benutzer<br>LUIS Kontakte<br>LUIS Ressourcen<br>LUIS Verteiler                                                                                                    | Erweiterte Suche              |
| Suchen:<br>Name                                                       | Alle<br>Nur Name Mehr Spalten<br>OK<br>Position<br>Admins<br>Alle<br>Funktionen<br>Mail-Team<br>Personal              | ☐ Ordner sichtbar<br>Benutzer hinzufügen<br>Adressbuch<br>LUIS Verteiler - @exc.uni-hannover.c ♥<br>@exc.uni-hannover.de<br>Globale Adressliste<br>LUIS Benutzer<br>LUIS Nortakte<br>LUIS Ressourcen<br>LUIS Verteiler                                                                                                    | Erweiterte Suche              |
| Suchen:<br>Name                                                       | Alle<br>Nur Name Mehr Spalten<br>OK<br>Position<br>Admins<br>Alle<br>Funktionen<br>Mail-Team<br>Personal              | ☐ Ordner sichtbar<br>Cenutzer hinzufügen<br>Adressbuch<br>LUIS Verteiler - @exc.uni-hannover.d<br>@exc.uni-hannover.de<br>Globale Adressliste<br>LUIS Benutzer<br>LUIS Renstatte<br>LUIS Ressourcen<br>LUIS Verteiler                                                                                                    | Erweiterte Suche              |
| Suchen:<br>Name<br>Sturs<br>LUIS<br>LUIS<br>LUIS                      | Alle<br>Nur Name Mehr Spalten<br>OK<br>Position<br>Admins<br>Alle<br>Funktionen<br>-Mail-Team<br>-Personal            | ☐ Ordner sichtbar<br>Constant of the securi - Adressbuch<br>LUIS Verteiler - @exc.uni-hannover.de<br>Globale Adressliste<br>LUIS Benutzer<br>LUIS Kensakte<br>LUIS Ketssourcen<br>LUIS Verteiler                                                                                                    | Erweiterte Suche              |
| Suchen:<br>Name<br>Studies<br>LUIS<br>Studies<br>LUIS                 | Alle  Nur Name Mehr Spalten OK Position  Admins Alle  Funktionen -Mail-Team Personal                                  | ☐ Ordner sichtbar<br>Constant of the sector of the sector o | Erweiterte Suche              |
| Suchen:<br>Name                                                       | Alle  Nur Name Mehr Spalten OK Position  Admins Alle  Funktionen  Hail-Team Personal                                  | ☐ Ordner sichtbar<br>Constant of the sector of the sector o | Erweiterte Suche              |
| Suchen:<br>Name<br>Stuis<br>LUIS<br>Stuis<br>Stuis<br>Stuis           | Alle  Nur Name Mehr Spalten OK Position  Admins  Alle  Funktionen  Mail-Team Personal                                 | ☐ Ordner sichtbar<br>Cenutzer hinzufügen<br>Adressbuch<br>LUIS Verteiler - @exc.uni-hannover ♥<br>@exc.uni-hannover.de<br>Globale Adressliste<br>LUIS Benutzer<br>LUIS Benutzer<br>LUIS Kontakte<br>LUIS Verteiler                                                                                                    | Erweiterte Suche              |
| Suchen:<br>Name<br>LUIS<br>LUIS<br>LUIS<br>LUIS                       | Alle      Nur Name Mehr Spalten     OK     Position  Admins Alle  Funktionen -Mail-Team -Personal  gen -> UUS-Alle    | ☐ Ordner sichtbar<br>Cenutzer hinzufügen<br>Adressbuch<br>LUIS Verteiler - @exc.uni-hannover.d<br>@exc.uni-hannover.de<br>Globale Adressliste<br>LUIS Benutzer<br>LUIS Rentakte<br>LUIS Ressourcen<br>LUIS Verteiler                                                                                                    | Erweiterte Suche              |
| Suchen:<br>Name<br>LUIS<br>LUIS<br>LUIS<br>LUIS                       | Alle      Nur Name Mehr Spalten     OK     Position  Admins Alle  Funktionen  Mail-Team  Personal   gen ->  LUIS-Alle | ☐ Ordner sichtbar<br>Cenutzer hinzufügen<br>Adressbuch<br>LUIS Verteiler - @exc.uni-hannover.d<br>@exc.uni-hannover.de<br>Globale Adressliste<br>LUIS Rottakte<br>LUIS Kontakte<br>LUIS Kontakte<br>LUIS Verteiler                                                                                                    | Erweiterte Suche<br>Abteilung |

Nach einem Klick auf "**OK**" ist standardmäßig für das gewählte Konto/die Gruppe die Berechtigungsstufe "**Frei/Gebucht-Zeit**" eingestellt.

Falls gewünscht, können die Berechtigungen auch noch angepasst werden.

Außerdem können auch die Rechte für "Standard" und "Anonym" angepasst werden. Hierbei sind "Standard" alle Nutzer, die am Exchange-System angemeldet sind.

"Anonym" sind hingegen alle Nutzer, die nicht angemeldet sind, was zum Beispiel auf Web-Freigaben zutrifft.

|                                                                                                    | Kalender: Ei                                                                                                    | genschaf                                  | ten           |           |
|----------------------------------------------------------------------------------------------------|----------------------------------------------------------------------------------------------------|-------------------------------------------|---------------|-----------|
| gemein AutoArchivie                                                                                      | rung Berechtigunge                                                                                                    | en Synchron                               | iisierung     |           |
| Name                                                                                                    | Berechti                                                                                                    | gungsstufe                                |               | 1         |
| Standard                                                                                                 | Keine                                                                                                    |                                           |               |           |
| Anonym                                                                                                   | Keine                                                                                                    |                                           |               |           |
| LUIS-Alle                                                                                                | Frei/Geb                                                                                                    | ucht-Zeit                                 |               |           |
|                                                                                                    |                                                                                                    |                                           |               |           |
| Hinz                                                                                                    | ufügen Ent                                                                                                    | tfernen                                   | Eigenschaften |           |
| Berechtigungen                                                                                           |                                                                                                    |                                           |               | -         |
| Berechtigungsstufe:                                                                                      | Frei/Gebucht-Zeit                                                                                                    |                                           | ~             |           |
| Lesen<br>Keine<br>Frei/Gebucht-Ze<br>Frei/Gebucht-Ze<br>Betreff, Ort<br>Alle Details<br>Andere Frei/Gebu | Besitzer<br>Veröffentlichender B<br>Bearbeiter<br>Veröffentlichender A<br>Autor<br>Nicht bearbeitender<br>Prüfer<br>Mitwirkender<br>Frei/Gebucht-Zeit, Be<br>Frei/Gebucht-Zeit | earbeiter<br>utor<br>Autor<br>etreff, Ort |               |           |
| Elemente löschen                                                                                         | Sor                                                                                                    | istiges                                   |               |           |
| <ul> <li>Keine</li> </ul>                                                                                |                                                                                                    | Besitzer des Ordners                      |               |           |
| 🔵 Eigene                                                                                                 |                                                                                                    | Ordnerkontaktperson                       |               |           |
| ◯ Alle                                                                                                   |                                                                                                    | Ordner sichtbar                           |               |           |
|                                                                                                    |                                                                                                    | OK                                        | Abbrechen     | Übernehme |

Mit einem Klick auf "**OK**" werden die Änderungen gespeichert.

Jedoch kann es einige Zeit dauern, bis sich die Rechte in Kraft treten. Falls die Zeiten für andere Personen noch nicht sichtbar sind, kann für diese auch ein Neustart von Outlook notwendig werden.